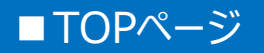

|                                             | 仙台PTCAネットワークワークライブ2021          |  |
|---------------------------------------------|---------------------------------|--|
|                                             | Japanese V ?<br>よくある質問・お問い合わせ ? |  |
| 開催概要                                        | 推奨環境                            |  |
|                                             |                                 |  |
| 新規登録の方                                      | マイページへ(登録済みの方)                  |  |
| ✔ 参加登録                                      |                                 |  |
| 「次へ」ボタンをクリックして次の画面にお進みください。                 |                                 |  |
| 次へ                                          | ログイン                            |  |
| セキュリティ ?                                    | ID・パスワードを忘れた方は こちら              |  |
| 新規でご登録の方はこちら                                | 一度個人情報をご登録さ                     |  |
| お知らせ                                        |                                 |  |
| AMARYS システムメンテナンスによる一時利用停止について (2021/09/14) |                                 |  |
| お問合せ先                                       |                                 |  |

参加登録方法やシステムに関するお問合せは以下にお願い致します。 仙台PTCAネットワークワークライブ2021 参加登録受付デスク (株式会社JTB 横浜支店内) TEL:045-316-4602 E-mail:jtb\_convention@jtb.com 営業時間:9:30-17:30 (土・日・祝祭日は休業)

■ポップアップブロック機能について

登録手続きの中で、「ポップアップウィンドウ(別画面)」が起動し ます。お使いのブラウザ(Chrome、Internet Explorer、 Microsoft Edgeなど)によって、別画面の起動をブロックする機 能が設定されているケースがございます。予めご確認いただき、設 定を解除した上でご登録手続きをお願いします。

※解除方法は「ブラウザ名 + ポップアップブロック解除」で 検索ください

## ■個人情報登録ページ

|                                                | 仙台PTCAネットワークワークライブ2021                                                                                              |  |  |
|------------------------------------------------|----------------------------------------------------------------------------------------------------|--|--|
|                                                |                                                                                                    |  |  |
|                                                | よくある質問・お問い合わせ 📀                                                                                                    |  |  |
| 個人情報登録 / 参加登録 支                                | 支払手続き                                                                                                    |  |  |
| 代表者情報入力                                        |                                                                                                    |  |  |
| 1. 個人情報登録 2. 内容確認                              |                                                                                                    |  |  |
| ログインID・パスワードの管理は慎重<br>※ は <mark>必須項目です。</mark> | ID・ハスワードをと自身で設定し、                                                                                                   |  |  |
| ログイン情報                                         | 忘れないように保管してくたさい                                                                                                    |  |  |
| ログインID ※                                       | 登録ずみのIDかチェック     ※ご希望のIDをご指定下さい。                                                                                    |  |  |
|                                                | 他の方がご利用されているIDはご指定いただけません。<br>8~50字の半角英数字で入力してください。(- (ハイフン) 、 _ (アンダーバー) 、・ . (ドット) 、@ (アットマーク) などの<br>記号は使用できません) |  |  |
| パスワード 🗙                                        |                                                                                                    |  |  |
|                                                | <ul> <li>パスワード(確認用)</li> <li>6~20字の半角英数字を混在させて入力してください。</li> </ul>                                                  |  |  |
| 個人基本情報                                         | (- ()-{ブン) 、_ (アンターバー) 、・ . (ドット) 、@ (アットマーク) などの記号は使用できません)                                                        |  |  |
| 勘称                                             |                                                                                                    |  |  |
| Г.Г.МВ.                                        | Prof. O Dr. O Mr. O Ms.                                                                                             |  |  |
| 氏名(漢字) ※                                       | 氏<br>名                                                                                                    |  |  |
|                                                |                                                                                                    |  |  |
| 氏名(ノリカナ) ※                                     | L氏<br>入力例:ヤマダ タロウ                                                                                                   |  |  |
| 下記連絡先は ※                                       | ===選択してください===▼                                                                                                    |  |  |
| 郵便番号                                           | 住所検索                                                                                                    |  |  |
| 都道府県                                           | ===選択してください===▼                                                                                                    |  |  |
| 市区町村 <mark>※</mark>                            | 入力例: 品川区東品川二丁目                                                                                                    |  |  |
| 番地等                                            | 入力例: 3番11号                                                                                                    |  |  |
|                                                |                                                                                                    |  |  |
| ビル・マンション名                                      | 入力例: JTBビル3階                                                                                                    |  |  |
|                                                |                                                                                                    |  |  |
| - 必要事頃を人力後、「次へ」をクリックして<br>参加登録画面にお進みください       |                                                                                                    |  |  |
|                                                |                                                                                                    |  |  |

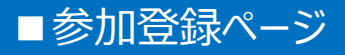

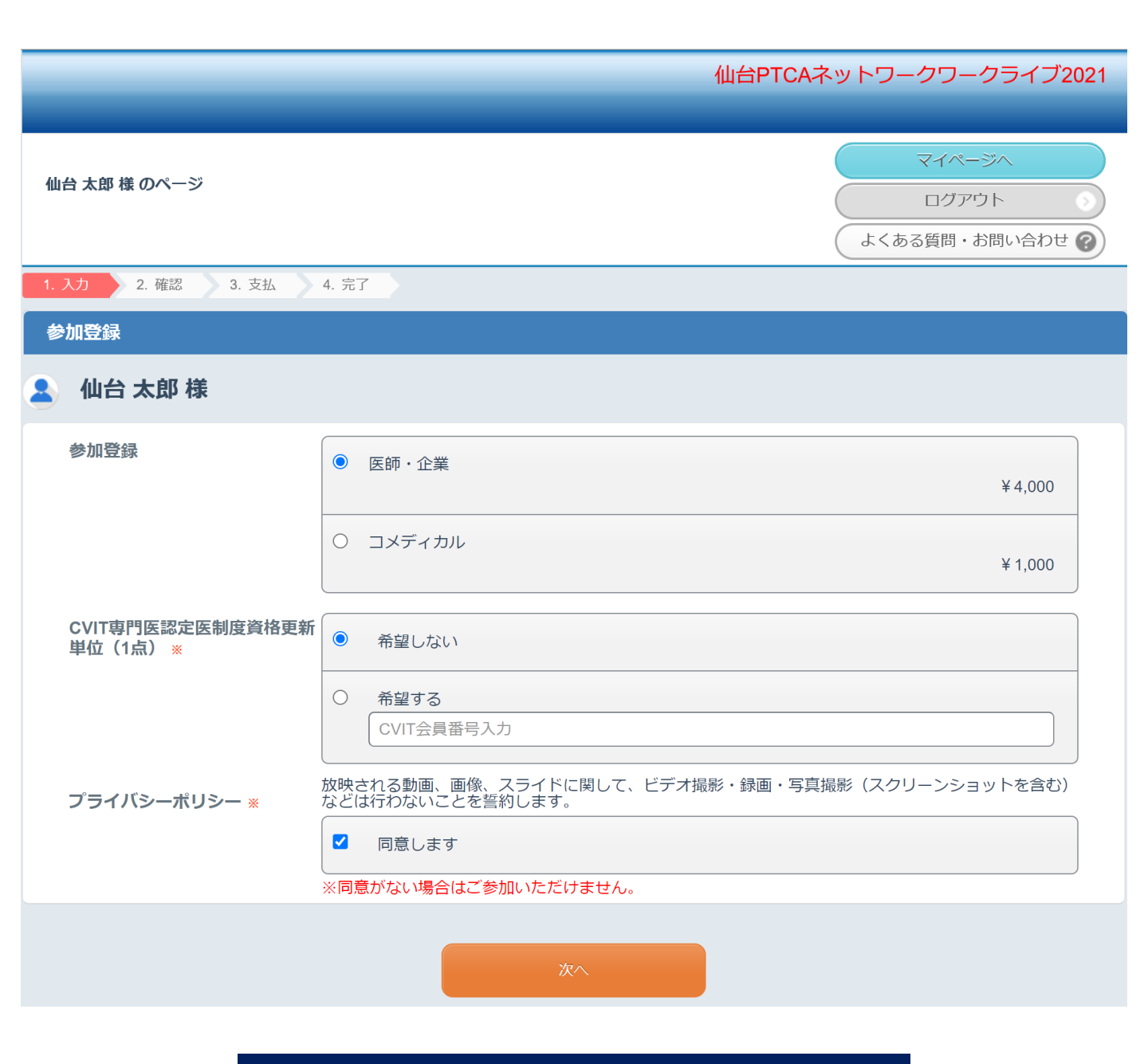

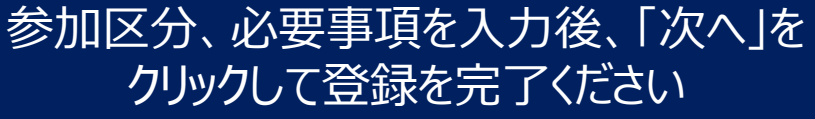

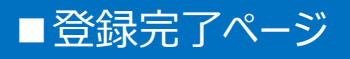

|                                              | 仙台PTCAネットワークワークライブ2021             |
|----------------------------------------------|------------------------------------|
|                                              |                                    |
| テスト タロウ 様 のページ                               | マイページへ<br>ログアウト<br>よくある質問・お問い合わせ ? |
| 個人情報登録 / 事前参加登録 支払手続き                        |                                    |
| 1. 個人情報登録 2. 內容確認 3. 参加者選択 4. 入力 5. 確認 6. 完了 |                                    |
| 参加登録                                         |                                    |
| 登録を受付けました。                                   |                                    |
| 支払手続きへ<br>申込内容の確認は「マイページへ」ボ?                 | タンから                               |
| マイページへ                                       |                                    |
| ※ノラワサの戻るボタンは使用しないで・                          | くたさい。                              |

## そのままお支払い手続きへお進みくださいお支払いをもって参加登録完了となります

■お支払ページ

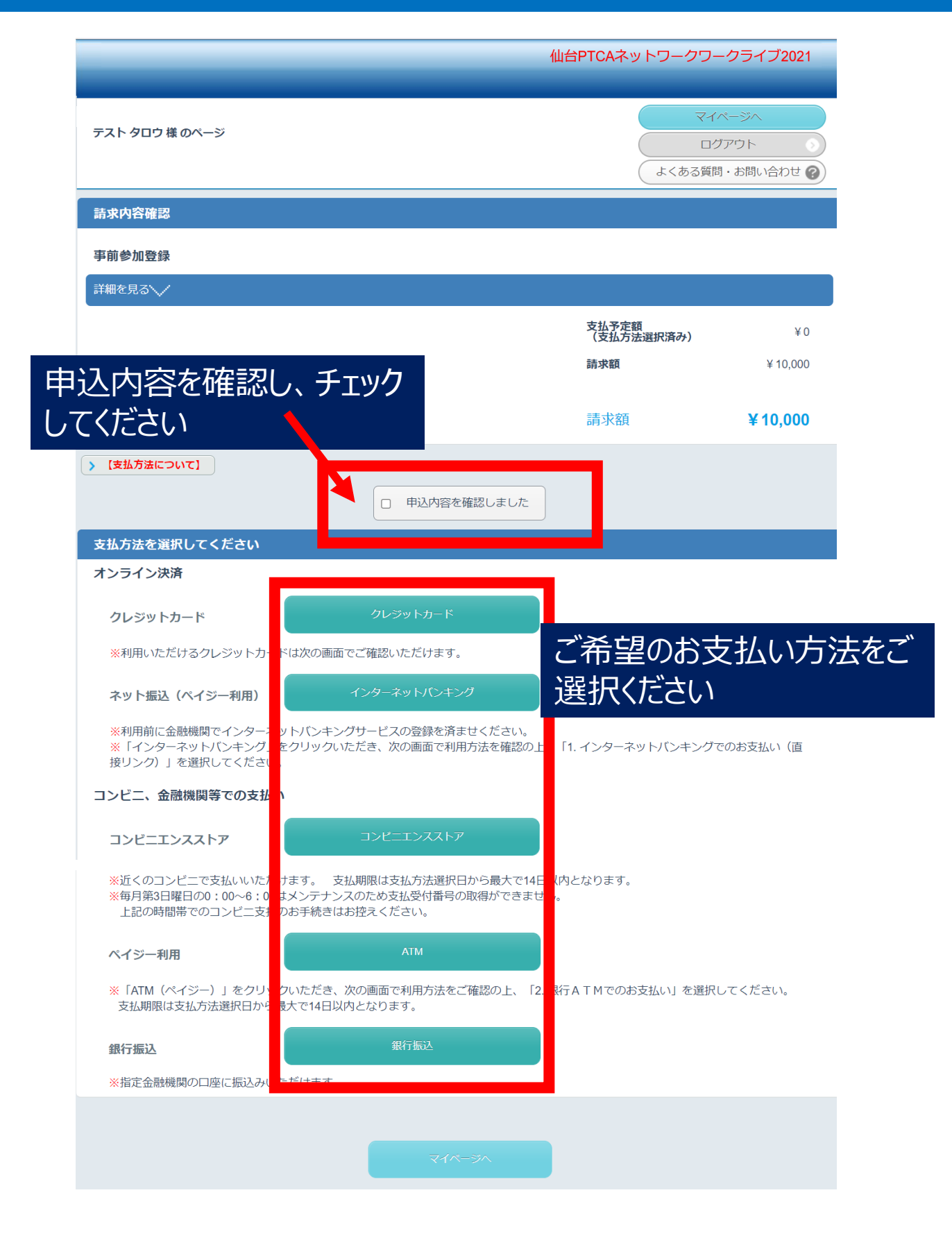

## ■マイページ(各種書類発行・確認)

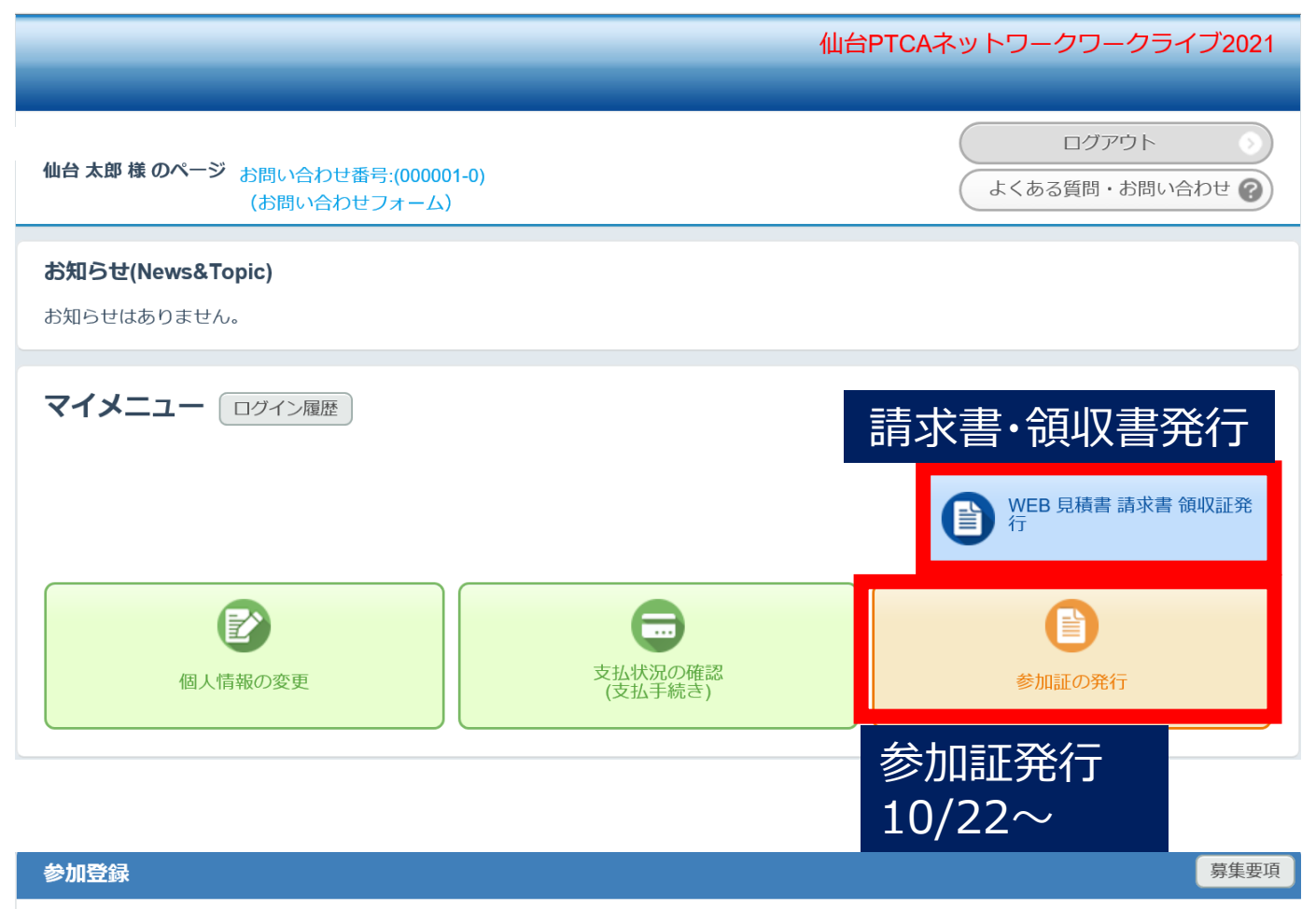

## 現在の申込み件数は1件です。 2021/09/15 10:00:00より受付開始です。

| 申込内容                                                                            | 受付日         | 金額               |
|---------------------------------------------------------------------------------|-------------|------------------|
| 仙台 太郎 様(申込者)<br>申込種別: 医師・企業<br>CVIT専門医認定医制度資格更新単位(1点):希望しない<br>プライバシーポリシー:同意します | 2021/08/27  | ¥4,000           |
| 内容確認 変更 取消                                                                      |             |                  |
| 申込内容の変更                                                                         | 請求額<br>決済 未 | ¥4,000<br>入金決済あり |
| 追加で申込む場合はこちら 予約を一括で取り消す                                                         |             |                  |